## Skyward Family Access 2018-2019 Registration for Returning Students

| How do I to complete the Registration Update?                                   | How do I obtain a Family Access Account?                                               |
|---------------------------------------------------------------------------------|----------------------------------------------------------------------------------------|
| Registration update is done through your Skyward Family Access account          | An email was sent recently to all                                                      |
| using a browser. Registration cannot be completed through the mobile app.       | parents/guardians with the link to Family                                              |
|                                                                                 | Access as well as temporary login                                                      |
| For best results, complete registration using a non-mobile device.              | information. If you did not receive this                                               |
|                                                                                 | information, please contact your student's                                             |
| Select Go to 2018-19 Registration for Returning Students.                       | school to obtain this information.                                                     |
| If you have more than one student, complete the registration for each child     |                                                                                        |
| individually.                                                                   |                                                                                        |
|                                                                                 |                                                                                        |
|                                                                                 |                                                                                        |
| Saving and Completing                                                           |                                                                                        |
| For each stan, complete the required information and colors complete stan       |                                                                                        |
| For each step, complete the required information and select complete step       |                                                                                        |
| and move to the next section. You may save and come back later if needed.       |                                                                                        |
| Complete Step 1 Only                                                            | Complete Step 1 and move to Step 2                                                     |
| N                                                                               |                                                                                        |
| You can complete eventhing at once or in parts. You must complete each          | 4. Diskup Information                                                                  |
| the registration process. When a step is complete you will see a green          | 4. Fickup information<br>Completed 02/12/2018 2:41pm                                   |
| check mark                                                                      |                                                                                        |
|                                                                                 |                                                                                        |
| Submitting                                                                      |                                                                                        |
| The last step will allow you to review your information and select "Submit Fall |                                                                                        |
| 2018 Registration".                                                             | Submit Fall 2018 Registration                                                          |
|                                                                                 |                                                                                        |
| After submitting, you receive a confirmation message. You can review your       |                                                                                        |
| information and if needed, make changes.                                        |                                                                                        |
|                                                                                 |                                                                                        |
| 2.3 for b                                                                       | dents was successfully confiseed and stantities to the datact target and why 15, 10 to |
| Mark 2016-17 Replatition applies for estam                                      | ing students as not completed and make changes                                         |
|                                                                                 | no Colore et al a la processifa pliConstata a free continuante da la p                 |
|                                                                                 |                                                                                        |
| Corrections                                                                     |                                                                                        |

Remember to check Family Access for messages in case corrections are needed.